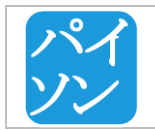

| Testovacie scenáre | Verzia :        | 1.3              |
|--------------------|-----------------|------------------|
|                    | Dátum vydania : | 03.05.2016       |
|                    | Zodpovedný :    | Michal Palatinus |

# 1. NÁSTROJ NA AUTOMATIZOVANÉ TESTOVANIE

Na zabezpečenie automatizovaných frontend testov sme použili nástroj Selenium a konkrétne *Selenium Python Bindings API* cez ktoré je možné pristupovať ku celej funkcionalite *Selenium WebDriver* (Firefox, Chrome, Remote a ďalšie). Dokumentácia k API je dostupná na tomto odkaze :

http://selenium-python.readthedocs.io/installation.html

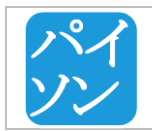

# 2. TESTOVACIE SCENÁRE

V tejto kapitole uvádzame testovacie scenáre, ktoré sme použili pri automatizovanom testovaní.

# 1.1 PRIDANIE DATASETU A JEHO NÁJDENIE V MOJICH DATASETOCH

Používateľ sa prihlási, vloží nový dataset na portál a skontroluje jeho existenciu vo svojom profile.

# Vstupné podmienky

Používateľ je registrovaný na portáli a má prístupný účet na prihlásenie. Používateľ vlastní dataset, ktorý je publikovateľný na portáli.

# Výstupné podmienky

Používateľ pridá dataset a nájde si ho v profile v časti 'My datasets'.

Účastníci: používateľ, ktorý chce pridať nový dataset

# Scenár:

- 1. Používateľ sa prihlási do systému.
- 2. Systém presmeruje na stránku profilu používateľa.
- 3. Používateľ zvolí možnosť vloženia datasetu.
- 4. Systém presmeruje používateľa na formulár na pridanie nového datasetu.
- 5. Používateľ vloží do formuláru všetky údaje o datasete, ktoré pozná.
- 6. Používateľ potvrdí vloženie datasetu a počká kým sa dataset nahrá.
- 7. Systém ponúkne používateľovi možnosť pridať ďalší dataset alebo prechod na svoj profil.
- 8. Používateľ si vyberie prechod na svoj profil.
- 9. Systém otvorí profil daného používateľa.
- 10. Používateľ v záložke My datasets klikne na odkaz na novo vložený dataset.
- 11. Testovací scenár končí.

- 1. Používateľ klikne na možnosť LOGIN.
- 2. Systém presmeruje na stránku prihlasovacieho formuláru.
- 3. Používateľ zadá do prihlasovacieho formuláru: *Username* "TESTUSER", *Password* "TESTPASSWORD".
- 4. Používateľ klikne na tlačidlo LOGIN.
- 5. Systém presmeruje na profil používateľa.
- 6. Používateľ klikne na odkaz ADD DATASET v hlavnom menu.
- 7. Systém presmeruje na stránku s formulárom na vloženie nového datasetu.
- Používateľ vloží všetky údaje o datasete, ktoré pozná. Name "Selenium Test", Authors "Selenium Autor", Contact - "Contact From", Citations - "1. Citation1 2. Citation2", Description – Description a vloží súbory predstavujúce dataset (pri automatizovanom teste vygenerované počas behu testu).
- 9. Používateľ potvrdí zmenu kliknutím na tlačidlo UPLOAD.
- 10. Systém uloží dáta a zobrazí modálne okno, v ktorom ponúka tlačidlá VIEW MY DATASETS (presmerovanie na profil používateľa) a ADD NEXT DATASET (presmerovanie na čistý formulár na pridanie datasetu).

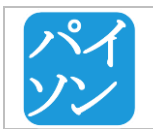

- 11. Používateľ klikne na tlačidlo VIEW MY DATASETS.
- 12. Systém zobrazí profil používateľa.
- 13. Použivateľ v záložke MY DATASETS klikne odkaz na dataset s menom Selenium test.

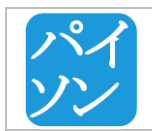

# 1.2 VYHĽADANIE A STIAHNUTIE DATASETU Vstupné podmienky

Úspešne dokončený scenár 1. Pridanie datasetu a jeho nájdenie v mojich datasetoch

# Výstupné podmienky

Používateľ vyhľadal a stiahol požadovaný dataset a stiahol aj požadovaný individuálny súbor z datasetu.

Účastníci: používateľ, ktorý chce nájsť a stiahnuť dataset

# Scenár:

- 1. Používateľ prejde na svoj profil a zvolí záložku s datasetmi,
- 2. Zvolí možnosť stiahnuť dataset.
- 3. Systém začne sťahovanie datasetu ako zip archívu.
- 4. Používateľ sa presunie na obrazovku vyhľadávania.
- 5. Vloží do vyhľadávania text s rôznymi časťami názvu, tagov, popisu, autorov vloženého datasetu.
- 6. Systém vráti vyhľadané výsledky. Kroky 5-6 sa môžu opakovať viackrát.
- 7. Používateľ vyberie správny výsledok a klikne naň.
- 8. Systém presmeruje používateľa na stránku datasetu.
- 9. Používateľ prejde na záložku s individuálnymi súbormi datasetu a klikne na možnosť stiahnutia ľubovoľného súboru.
- 10. Systém začne sťahovanie súboru.
- 11. Používateľ klikne na možnosť stiahnuť dataset ako zip archív.
- 12. Systém začne sťahovanie datasetu ako zip archívu.
- 13. Testovací scenár končí.

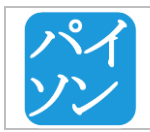

# 1.3 VYHĽADANIE DATASETU A KONTAKTOVANIE AUTORA

#### Vstupné podmienky

Úspešne dokončený scenár 1. Pridanie datasetu a jeho nájdenie v mojich datasetoch

#### Výstupné podmienky

Autorovi datasetu je doručený email poslaný cez kontaktný formulár.

Účastníci: používateľ, ktorý chce kontaktovať autora datasetu

#### Scenár:

- 1. Používateľ na stránke nájdeného datasetu otvorí záložku s informáciou o autoroch datasetu.
- 2. Záložka obsahuje meno autora datasetu.
- 3. Používateľ klikne na meno autora datasetu.
- 4. Systém presmeruje na stránku profilu autora datasetu.
- 5. Používateľ otvorí záložku pre kontaktovanie autora.
- 6. Používateľ vyplní kontaktný formulár.
- 7. Používateľ odošle email potvrdením formulára.
- 8. Testovací scenár končí.

- 1. Používateľ na stránke nájdeného datasetu klikne na záložku Authors.
- 2. Záložka obsahuje meno autora datasetu TESTUSER.
- 3. Používateľ klikne na TESTUSER.
- 4. Systém presmeruje na profil používateľa TESTUSER.
- 5. Používateľ klikne na záložku *Contact*.
- 6. Systém zobrazí formulár pre kontaktovanie používateľa TESTUSER.
- 7. Používateľ vyplní kontaktný formulár: *Your E-mail* "test@selenium.com", *Subject* "selenium\_subject", *Content* "Selenium-test mail text.".
- 8. Používateľ klikne na tlačidlo SEND.
- 9. Systém informuje používateľa o odoslaní e-mailu hlásením "E-mail successfuly sent.".

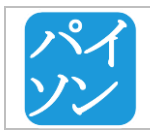

# **1.4 ZMENA ÚDAJOV O PRIDANOM DATASETE**

# Vstupné podmienky

Úspešne dokončený scenár 1. Pridanie datasetu a jeho nájdenie v mojich datasetoch.

# Výstupné podmienky

Presmerivanie na stránku detailu datasetu so zmenenými údajmi o datasete.

Účastníci: prihlásený autor datasetu.

# Scenár:

- 1. Používateľ prejde na svoj profil.
- 2. Používateľ otvorí záložku s datasetmi.
- 3. Používateľ vyberie možnosť úpravy konkrétneho datasetu.
- 4. Systém presmeruje používateľa na stránku úpravy datasetu.
- 5. Používateľ vyplní potrebné polia.
- 6. Používateľ potvrdí vytvorené zmeny.
- 7. Systém aktualizuje informácie o datasete a presmruje používateľa na stránku daného datasetu.
- 8. Testovací scenár končí.

- 1. Používateľ klikne na TOMÁŠ CHOVAŇÁK.
- 2. Systém otvorí stránku profilu používateľa Tomáš Chovaňák.
- 3. Používateľ klikne na záložku MY DATASETS.
- 4. Používatel klikne na ikonu EDIT datasetu Selenium Test X.
- 5. Systém otvorí stránku pre úpravu datasetu.
- Používateľ zmení nasledujúce údaje o datasete: Name- "EDIT TEST NAME", Authors-"EDITED AUTHOR", Contact- "Contact Form Selenium selenium@mail X EDIT", Description - EDIT Description seleniumdesc X selenium", vymaže existujúce tagy a vloží tag "EDITseleniumtag1x".
- 7. Používateľ klikne na tlačidlo CONFIRM CHANGES.
- 8. Systém používateľa presmeruje na stránku datasetu s hlásením "Dataset has been successfuly changed.".
- 9. Systém skontroluje, či stránka obsahuje zmenené hodnoty podľa bodu 6.
- 10. Testovací scenár končí.

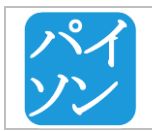

# **1.5** PRIDANIE HODNOTENIA DATASETU

# Vstupné podmienky

Úspešne dokončený scenár 1. Pridanie datasetu a jeho nájdenie v mojich datasetoch.

# Výstupné podmienky

K vybranému datasetu bolo pridané číselné aj slovné hodnotenie.

Účastníci: akýkoľvek prihlásený používateľ.

# Scenár:

- 1. Používateľ označí záložku s hodnoteniami.
- 2. Systém zobrazí všetky doposiaľ pridané hodnotenia a možnosť pridať hodnotenie.
- 3. Používateľ klikne na hviezdičku, ktorej poradie vyjadruje číselné hodnotenie datasetu.
- 4. Používateľ vyplní textové hodnotenie datasetu a odošle formulár.
- 5. Systém nové hodnotenie spracuje a presmeruje používateľa na stránku datasetu s informáciou o úspešnosti pridania datasetu.
- 6. Testovací scenár končí.

- 1. Používateľ na stránke nájdeného datasetu klikne na záložku Ratings.
- 2. Systém zobrazí všetky doposiaľ pridané číslené hodnotenia v hviezdičkovej notácií, textové hodnotenia a formulár na pridanie hodnotenia.
- 3. Používateľ označí štvrtú hviezdičku ako číselné hodnotenie datasetu .
- 4. Používateľ vyplní pole na textové hodnotenie datasetu textom: "TEST COMMENT".
- 5. Používateľ klikne na tlačidlo *RATE*.
- 6. Systém uloží nové hodnotenie a presmeruje používateľa na stránku datasetu s informáciou o úspešnosti pridania datasetu: "Your rating has been successfuly added. Thank you!".

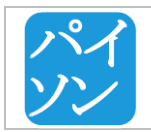

# **1.6** PRIDANIE CITÁCIE K DATASETU

# Vstupné podmienky

Úspešne dokončený scenár 1. Pridanie datasetu a jeho nájdenie v mojich datasetoch.

# Výstupné podmienky

K vybranému datasetu bola pridaná citácia a zobrazila sa v zozname citácií.

Účastníci: akýkoľvek prihlásený používateľ.

#### Scenár:

- 1. Používateľ označí záložku s citáciami.
- 2. Systém zobrazí všetky doposiaľ pridané citácie a možnosť pridať citáciu.
- 3. Používateľ klikne na tlačidlo na pridanie citácie.
- 4. Systém zobrazí formulár na pridanie citácie.
- 5. Používateľ vyplní požadované údaje a odošle formulár.
- 6. Systém údaje spracuje a zobrazí aktualizovaný zoznam citácií.
- 7. Testovací scenár končí.

- 1. Používateľ na stránke nájdeného datasetu klikne na záložku Citations.
- 2. Systém zobrazí všetky doposiaľ pridané citácie a možnosť pridať citáciu.
- 3. Používateľ klikne na ADD CITATION.
- 4. Systém zobrazí formulár na pridanie citácie.
- 5. Používateľ vyplní vstupné pole citáciou: "TEST CITATION".
- 6. Používateľ klikne na tlačidlo SAVE CHANGES.
- 7. Systém uloží novú citáciu a obnoví zoznam citácií.

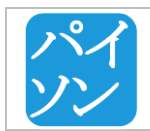

# **1.7** ZMAZANIE DATASETU

# Vstupné podmienky

Úspešne dokončený scenár 1. Zmazanie datasetu z profile a z obrazovky datasetu.

# Výstupné podmienky

Pridané testovacie datasety sú zmazané.

Účastníci: akýkoľvek prihlásený používateľ.

# Scenár:

- 1. Používateľ použije upload datasetu uploaduje za sebou dva testovacie datasety.
- 2. Zobrazí svoj profil kde budú tieto datasety viditeľné a vymaže prvý z datasetov.
- 3. Používateľ klikne na druhý dataset a dostane sa tak na obrazovku datasetu.
- 4. Na obrazovke datasetu zvolí možnosť zmazať dataset.
- 5. Systém vymaže dataset a presmeruje na profil používateľa.
- 6. Testovací scenár končí.

- 1. Používateľ rovnako ako v scenári 1.1 pridanie datasetu, pridá za sebou dva datasety s názvami *Test Selenium Delete 1* a *Test Selenium Delete 2.*
- 2. Pri potvrdení druhého uploadu zvolí možnosť zobrazenia svojich datasetov v profile.
- 3. Systém presmeruje používateľa na jeho profil.
- 4. Používateľ klikne na záložku My datasets.
- 5. Používateľ zvolí z tabuľky datasetov dataset Test Selenium Delete 1 možnosť vymazať.
- 6. Systém zobrazí potvrdzovací formulár pred vymazaním a používateľ ho potvrdí.
- 7. Systém zobrazí potvrdenie vymazania datasetu.
- 8. Používateľ zvolí z tabuľky datasetov dataset *Test Selenium Delete 1*.
- 9. Systém presmeruje na obrazovku s detailom datasetu.
- 10. Používateľ zvolí možnosť vymazať dataset (tlačidlo DELETE).
- 11. Systém zobrazí potvrdzovací formulár pred vymazaním a používateľ ho potvrdí.
- 12. Systém zobrazí potvrdenie vymazania datasetu a presmeruje na profil používateľa, kde sa už daný dataset nenachádza.

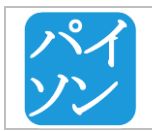

# **1.8** ZMENA ÚDAJOV POUŽÍVATEĽSKÉHO ÚČTU

Používateľ upravuje meno a priezvisko vo svojom profile.

#### Vstupné podmienky

Používateľ je zaregistrovaný v systéme.

#### Výstupné podmienky

Údaje v profile používateľa sú úspšene zmenené a uložené v systéme.

Účastníci: majiteľ používateľského účtu

#### Scenár:

- 1. Používateľ sa prihlási do systému.
- 2. Systém presmeruje na stránku profilu používateľa.
- 3. Používateľ zvolí možnost úpravy profilu.
- 4. Systém presmeruje na stránku úpravy profilu používateľa s formulárom pre zmenu údajov.
- 5. Používateľ zmení údaje v profile.
- 6. Používateľ uloží zmeny.
- 7. Systém presmeruje na stránku profilu používateľa.
- 8. Používateľ skontroluje správnosť zmenených údajov.
- 9. Používateľ zvolí možnost úpravy profilu.
- 10. Systém presmeruje na stránku úpravy profilu používateľa s formulárom pre zmenu údajov.
- 11. Používateľ zvoli možnosť zmeny hesla.
- 12. Systém presmeruje na stránku zmeny hesla.
- 13. Používateľ vloží staré, nové heslo a potvrdí zmeny.
- 14. Testovací scenár končí.

- 1. Používateľ klikne na možnosť LOGIN.
- 2. Systém presmeruje na stránku prihlasovacieho formuláru.
- 3. Používateľ zadá do prihlasovacieho formuláru: *Username* "paisontp@gmail.com", *Password* "TESTPASSWORD".
- 4. Používateľ klikne na tlačidlo LOGIN.
- 5. Systém presmeruje na profil používateľa.
- 6. Používateľ klikne na možnost Edit.
- 7. Systém presmeruje na stránku úpravy profilu používateľa sí formulárom pre zmenu údajov.
- 8. Používateľ zmení údaje First Name "TEST\_NAME\_X" a Last Name "TEST\_SURNAME\_X".
- 9. Používateľ potvrdí zmenu kliknutím na tlačidlo SAVE CHANGES.
- 10. Systém presmeruje na stránku profilu používateľa so zmenenými údajmi.
- 11. Používateľ skontroluje správnosť zmenených údajov.
- 12. Používateľ klikne na možnost Edit.
- 13. Systém presmeruje na stránku úpravy profilu používateľa sí formulárom pre zmenu údajov.
- 14. Používateľ klikne na možnost Change password.
- 15. Systém presmeruje na stránku zmeny hesla.

| パイ | Testovacie scenáre | Verzia :        | 1.3              |
|----|--------------------|-----------------|------------------|
|    |                    | Dátum vydania : | 03.05.2016       |
|    |                    | Zodpovedný :    | Michal Palatinus |

- 16. Používateľ vloží údaje: *Current password* "TESTPASSWORD", *New password* "TESTPASSWORDCHANGE", *New password repeat* "TESTPASSWORDCHANGE".
- 17. Používateľ potvrdí zmenu kliknutím na tlačidlo CHANGE PASSWORD.
- 18. Systém zobrazí informáciu o úspešnosti zmeny hesla.

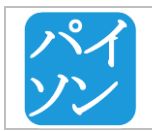

# 1.9 KONTAKTOVANIE AUTOROV PORTÁLU

Používateľ kontaktuje autorov portálu pomocou kontaktného formuláru.

# Vstupné podmienky

Žiadne.

# Výstupné podmienky

Na emailovú adresu paisontp@gmail.com je odoslaný email s textom odosielateľa.

Účastníci: akýkoľvek používateľ portálu

# Scenár:

- 1. Používateľ zvolí na stránke odkaz *Contact* v hlavnom menu.
- 2. Systém presmeruje používateľa na príslušnú stránku s kontaktným formulárom.
- 3. Používateľ vyplní jednotlivé polia kontaktného formuláru.
- 4. Používateľ odošle kontaktný formulár kliknutím na Send.
- 5. Systém presmeruje pouna stránku s informáciou o úspešnom odoslaní kontaktného e-mailu.
- 6. Testovací scenár končí.

- 1. Používateľ klikne na *Contact*.
- 2. Zobrazila sa stránka s kontaktným formulárom.
- 3. Používateľ do formulára zadá nasledovné údaje: name– "selenium tester", *e-mail* "paisontp@gmail.com", content "TEST CONTENT".
- 4. Používateľ klikne na tlačidlo SEND.
- 5. Zobrazí sa stránka s informáciou "E-mail successfully sent.".
- 6. Používateľ úspešne vyplnil kontaktný formulár.

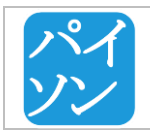

# **1.10 REGISTRÁCIA POUŽÍVATEĽA**

Používateľ sa registruje do portálu prostredníctvom registračného formulára.

# Vstupné podmienky

Zadávaný username a email neboli použité iným používateľom.

#### Výstupné podmienky

Na zadanú emailovú adresu je odoslaný potvrdzovací email.

Účastníci: používateľ portálu bez vytvoreného používateľského účtu

#### Scenár:

- 1. Používateľ zvolí možnosť registrácie.
- 2. Systém presmeruje na stránku s registračným formulárom.
- 3. Používateľ vyplní jednotlivé polia registračného formuláru.
- 4. Používateľ zvolí možnosť zverejnenia e-mailovej adresy.
- 5. Používateľ odsúhlasí podmienky portálu.
- 6. Používateľ odošle registračný formulár kliknutím na *Register*.
- 7. Systém presmeruje na stránku s informáciou o odoslaní potvrdovacieho e-mailu.
- 8. Testovací scenár končí.

- 1. Používateľ klikne na SIGN UP.
- 2. Zobrazila sa stránka s registračným formulárom.
- Používateľ do formulára zadá nasledovné údaje: username "TESTUSERNAME", e-mail "TESTEMAIL", password – "PASSWORD", first name – "FIRSTNAME", surname – "SURNAME".
- 4. Používateľ klikne na zaškrtávacie pole Publish email.
- 5. Používateľ klikne na zaškrtávacie pole Accept terms & conditions.
- 6. Používateľ klikne na tlačidlo REGISTER.
- 7. Zobrazí sa stránka s informáciou "*Registration was successful. We have sent you an e-mail with activation key for your account.*".
- 8. Používateľ úspešne vyplnil registraný formulár.

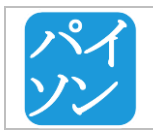

# 1.11 TESTOVACÍ SCENÁR - ÚSPEŠNÁ REGISTRÁCIA POUŽÍVATEĽA

Používateľ sa registruje do portálu prostredníctvom registračného formulára.

# Vstupné podmienky

1. Zadávaný username a email neboli použité iným používateľom.

# Výstupné podmienky

2. Na zadanú emailovú adresu je odoslaný potvrdzovací email.

# Účastníci: používateľ

#### Scenár:

- 1. Používateľ zvolí možnosť registrácie.
- 2. Systém presmeruje na stránku s registračným formulárom.
- 3. Používateľ vyplní jednotlivé polia registračného formuláru.
- 4. Používateľ zvolí možnosť zverejnenia e-mailovej adresy.
- 5. Používateľ akceptuje podmienky používania portálu.
- 6. Používateľ odošle registračný formulár kliknutím na Register.
- 7. Systém presmeruje na stránku s informáciou o odoslaní potvrdovacieho e-mailu.
- 8. Testovací scenár končí.

- 1. Používateľ klikne na SIGN UP.
- 2. Zobrazila sa stránka s registračným formulárom.
- 3. Používateľ do formulára zadá nasledovné údaje: *username* "TESTUSERNAME", *e-mail* "TESTEMAIL", *password* "PASSWORD", *first name* "FIRSTNAME", *surname* "SURNAME".
- 4. Používateľ klikne na tlačidlo Publish email.
- 5. Používateľ zaklikne možnosť Accept terms & conditions.
- 6. Používateľ klikne na tlačidlo REGISTER.
- 7. Zobrazí sa stránka s informáciou "*Registration was successful. We have sent you an e-mail with activation key for your account.*".
- 8. Používateľ úspešne vyplnil registraný formulár.

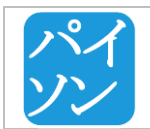

# 1.12 TESTOVACÍ SCENÁR - ÚPRAVA POUŽÍVATEĽSKÉHO PROFILU

Používateľ upravuje meno a priezvisko vo svojom profile.

# Vstupné podmienky

1. Používateľ je zaregistrovaný v systéme.

# Výstupné podmienky

2. Údaje v profile používateľa sú úspšene zmenené a uložené v systéme.

# Účastníci: používateľ

# Scenár:

- 1. Používateľ sa prihlási do systému.
- 2. Systém presmeruje na stránku profilu používateľa.
- 3. Používateľ zvolí možnost úpravy profilu.
- 4. Systém presmeruje na stránku úpravy profilu používateľa s formulárom pre zmenu údajov.
- 5. Používateľ zmení údaje v profile.
- 6. Používateľ uloží zmeny.
- 7. Systém presmeruje na stránku profilu používateľa.
- 8. Testovací scenár končí.

- 1. Používateľ klikne na možnosť LOGIN.
- 2. Systém presmeruje na stránku prihlasovacieho formuláru.
- 3. Používateľ zadá do prihlasovacieho formuláru: Username "LuiStur", Password "hesloheslo".
- 4. Používateľ klikne na tlačidlo LOGIN.
- 5. Systém presmeruje na profil používateľa.
- 6. Používateľ klikne na možnost *Edit*.
- 7. Systém presmeruje na stránku úpravy profilu používateľa sí formulárom pre zmenu údajov.
- 8. Používateľ zmení údaje First Name "Ludovit Testowic" a Last Name "Stur I".
- 9. Používateľ potvrdí zmenu kliknutím na tlačidlo SAVE CHANGES.
- 10. Systém presmeruje na stránku profilu používateľa so zmenenými údajmi.

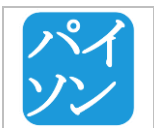

| Testovacie scenáre | Verzia :        | 1.3              |
|--------------------|-----------------|------------------|
|                    | Dátum vydania : | 03.05.2016       |
|                    | Zodpovedný :    | Michal Palatinus |